## SSL VPN - 管理者使用手冊-

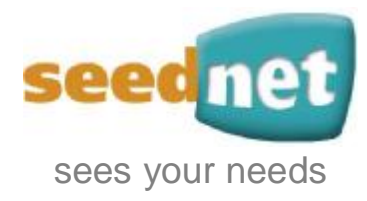

## 服務專線:0800-073-330

http://www.seed.net.tw

請先進入企業客戶服務網頁之 SSL VPN 管理系統

 (<u>http://eservice.seed.net.tw/</u>),出現以下畫面後,表示登入成功,若未出現如下畫面或出現任何錯誤訊息,<u>請撥打 Seednet 24 小時服務專線</u>
 0800-073-330 或傳真至 02-2659-9818。

| 🗿 企業常戶服職 - Microsoft In                       | ternet Explorer   |                                                                                                    |                         |                                  |        | F            | ×  |
|-----------------------------------------------|-------------------|----------------------------------------------------------------------------------------------------|-------------------------|----------------------------------|--------|--------------|----|
| 檔案(F) 網續(E) 檢視(V) 我的                          | 9最爱(A) 二月(7) 說明(8 | 4)                                                                                                    |                         |                                  |        |              | 2  |
| Q上一頁 · ◎ · 🛃 🕍 🔮 🔮                            | 》,戶根釋 👷 我的最爱      | 🛛 🗇 🍇 🗟 •                                                                                                    | 🖵 🛍                     |                                  |        |              |    |
| 明治(の) · · · thy://eservice.seed.net.t         | w/                |                                                                                                    |                         |                                  | ✓ 目 移至 | 進結           |    |
| Google C-                                     | 開始 の ひ・ 会 著       | 議・操6 出調報 や井                                                                                                    | 字様査・見翻譯・                | • 傳送到• 🥔                         |        | <b>()</b> 款) | ē- |
| mmm <sup>24</sup> • 推荐線<br>81 - 22 • 包 止荣客戶服務 | · · · 四 · · · · · | A · · · Spectra ·                                                                                                    | ्य संतर्ध 🛛 🕹 🔍         | •                                |        | •            | н  |
|                                               | see net           | Second                                                                                                    | MA <b>Funda (1</b>      | ADDILLICO)<br>ne   argen   MEX \ |        |              | •  |
|                                               |                   | 一、常用服務                                                                                                    |                         | 重要                               |        |              |    |
|                                               | 統一領。<br>「號        | 日日日本<br>日日日本<br>日日本<br>日日本<br>日本 | … 主筆板號管理                | ·· <u>企業服務週報</u>                 |        |              |    |
|                                               | 1441 (1444<br>32  | H <u>各式表單下載</u>                                                                                                    | + <u>各地医服務主</u> 機<br>費巻 | "孫上作整                            |        |              |    |
|                                               |                   | ₩ 廣告信或現於則                                                                                                    | ○ 企業郵件値取                | ··· @seed net twtf/<br>计记忆       |        |              |    |
|                                               |                   | 二、敵費                                                                                                    |                         | <b>Q</b> 1                       |        |              | 5  |

2. 輸入統一編號及客戶編號、密碼,以登入 eservice 管理系統。

| SEE UNE          | 輸訊(1) 我的影響(1) 工具(1) | ) 10月(祖)                                                                                                    |                  |                    |        | 20          |
|------------------|---------------------|----------------------------------------------------------------------------------------------------|------------------|--------------------|--------|-------------|
| G±-π · €         | ) - 🗟 😭 🖉 🕬         | a 🔆 sedar 🚱 🙆 -                                                                                                    | 🎍 🛛 · 📙 🗱 🗳      | 3                  |        |             |
| 開始 🕼 http://kwcv | ice, ceed.net.tw/   |                                                                                                    |                  |                    | 🛩 💽 移至 | <b>3</b> .6 |
|                  | seed net            | <b><b>企業在</b>品消費</b>                                                                                                    | a ang kata       |                    |        | 100         |
|                  | 企業省戶股份              |                                                                                                    |                  |                    |        |             |
|                  | K1                  | THE R                                                                                                    |                  |                    |        |             |
|                  | LOGIO £#WKDAK       | BIF WE METRIC DO                                                                                                    |                  |                    |        |             |
|                  | 12345671            | )) 益地量活度活中心                                                                                                    | )) 企業要該管理        | ⇒ 企業果務通程           |        |             |
|                  | 新新新新新 > C9311019    | 11 复送费意下能                                                                                                    | >> 看於國際國主統一號表    | 35 接上作業            |        |             |
|                  | E 15 1              | · 新告信處理民物                                                                                                    | >> <u>企業弱件領車</u> | ▶▶ @seed.nettw部件钢歌 |        |             |
|                  |                     | 二、粮酒                                                                                                    |                  |                    |        |             |
|                  |                     | IN HO LIVEDHEW                                                                                                    | ₩ 值用土錢上總數        | >> 植上近阳桃产使盐        |        |             |
|                  |                     | >> 经上申請捐款作案                                                                                                    |                  | -                  |        |             |
|                  |                     | 三、企業產品線上                                                                                                    | 申請               |                    |        |             |
|                  |                     | ++ 企業adsi申請                                                                                                    | >> 病站代管中請        | >> 影钟代燈中語          |        |             |
|                  |                     | >> 柳悠名稱中語                                                                                                    | 11 其他產品申請        |                    |        |             |
|                  |                     | 四、企業產品FAQ                                                                                                    |                  |                    |        |             |
|                  |                     | 19 adsi間答集                                                                                                    | 22 病站代曾胡答果       | 19 那种代質問音樂         |        |             |
|                  |                     | Procession of the local sector of the local sector of the local se | 1                |                    |        | _           |

3. 成功登入後,將出現以下畫面。

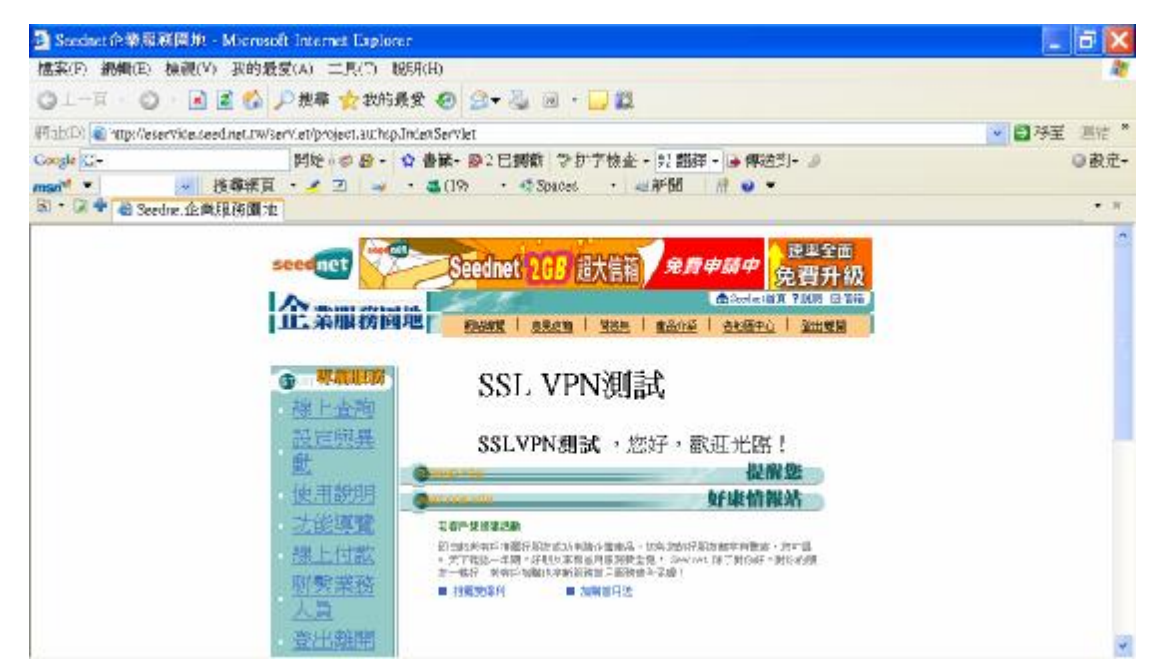

按下網頁左邊的<u>設定與異動</u>超連結,再選擇<u>設定作業</u>超連結,出現以下畫面後,再按下<u>帳號管理作業</u>超連結。

| 3 Seecinet 企業局        | 観闇井 - Mierosoft Internet Explorer                                                                                    | 📃 🗟 🔀      |
|-----------------------|----------------------------------------------------------------------------------------------------|------------|
| 檔案(F) 網續(E)           | 檢視(V) 我的最爱(A) 二則(?) 1899(H)                                                                                          | 2          |
| ○上一頁 · ○              | 🔹 🖻 🐔 🔑 揪带 🌪 我的最爱 🥹 ⊴ + 🤐 🔟 🗧 🗾 🏭                                                                                    |            |
| (明ab(D)) @ http://esa | ervice.ceed.net.rw/serviet/project.au/htp.IntenServiet?ItemId=00066/classId=0008                                     | ● 月子至 三倍 * |
| Google C-             | 詳述・20日・20日前、1921日時前 やか方枝金・21日時・30日時(10日)<br>● 技術演員・20日 - 30日前、1930年(11日前) ポート・<br>- 技術演員・20日 - 30日前、1930年(11日前) ポート・ | ◎ 截定-      |
| 81 • 121 🗣 🍓 See      | dme.企業現務圖地                                                                                                    | • *        |
|                       |                                                                                                    |            |
|                       | 日前位置: <u>百日</u> > <u>設定思美明</u> > 設定作業                                                                                |            |
|                       | 展號管理作業<br>限號增阻作業<br><u>提號減和作業</u><br>基本資料異動                                                                          |            |

5. 出現以下畫面後,再依公司所購買帳號數依序設定;例如:A公司購買4個 帳號數,便依序輸入4個可以使用此帳號的員工姓名、編號、E-mail 帳號 (此為該員工登入 SSL VPN使用系統之帳號)、群組權限、收件 E-mail(此 信箱須為該員工可收到登入 SSL VPN使用系統之密碼信箱),輸入完成後, 按下網頁下方的確定按鈕,即完成帳號設定。

| DBCED    | ANNUTE) BRIS      | (N) 2093 m2     | E(A) ILIAID BEHIND                                  |                     |                          |         |         |
|----------|-------------------|-----------------|-----------------------------------------------------|---------------------|--------------------------|---------|---------|
| 1        | x · O ·           | 9 <b>2</b> (2 ) | · 接尊 🚖 我的最爱 🧐 🚉 🐇 🔟 · 🔜                             | <b>2</b> .          |                          |         |         |
| ビロ()     | E http://aurora.s | cedart1wleg)-t  | oiwTiorwTissIngenader7UserNo=C93130194EFUNC=QRY     | VPNIDLIST&SCode     | -AS&start=O&item=20&Loss | ioe-百页。 | - 日林王 市 |
| ofe (    | +                 |                 | 開始                                                  | 查,12 親澤,            | 傳送到+ 』                   |         | 01      |
|          |                   | 法泰利賞            | - 🗶 🕘 👘 - 💐 (77) - 📫 Spaces -                       | 和新闻 別               | • •                      |         |         |
| 1.40     | T Seedheld        | 2萬紀將廣坑          | HINKING AND ADDRESS AND ADDRESS                     | SPECIFIC AND        | Line all                 |         |         |
|          |                   |                 | HE MERINAN METERS                                   | Continues ME        | Set of the last          |         |         |
|          |                   |                 |                                                     |                     |                          |         |         |
| THE      | 14                |                 |                                                     |                     |                          |         |         |
| 网络       | 員工姓名              | 與工網統            | 系統查入緩號<br>(此欄位必須為mai)格式,<br>帶媒入費公司提供給員工之mail製<br>號) | 群組欄限                | 收件 Mail                  | 狀態      | 劝船      |
| <u>e</u> | ked3              | 700000          | teat3@du.net.tw                                     | <i>∞一般</i> ⊙進<br>階  | hidpin@du.netzw          | 收费      | 清除資料    |
| 8        | 1885              | 900307          | teet9@du.set.tw                                     | ◎ <i>一般</i> ○進<br>階 | acgreen @du.net.to       | 收费      | 清除資料    |
| ġ.       | 服司學               | 950203          | kernny illedu, met tuv                              | ○一般 ◎進<br>階         | kenny@dunet.tw           | 收費      | 請除資料    |
|          | 風志明               | 880409          | jackygso@dunet.tw                                   | ●一般 ○進<br>階         | jackygau@da.net.tw       | 收費      | 清除資料    |
|          |                   |                 |                                                     | 100                 | -                        |         |         |

一般與進階帳號分屬不同權限,關於權限細節問題,請洽詢您的 Seednet 業務 人員。

6. 使用瀏覽器連線至 <u>https://sslvpn.seed.net.tw</u>,並出現以下畫面,若未出現如下畫面或出現任何錯誤訊息,<u>請撥打 Seednet 24 小時客服專線</u>
 (2000,072,220) 片体ます, 02,0000

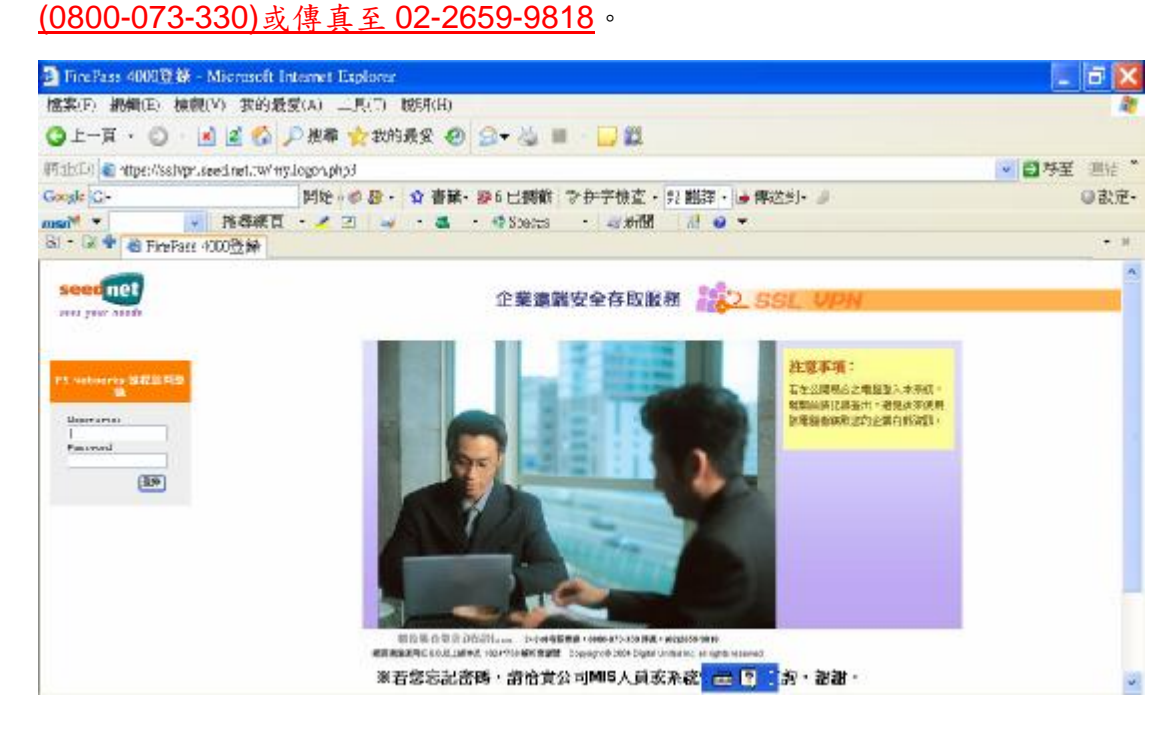

7. 輸入在 eservice 系統所設定的帳號及密碼,以登入 SSL VPN 系統。

## Seednet SSL VPN 系統管理者使用手册

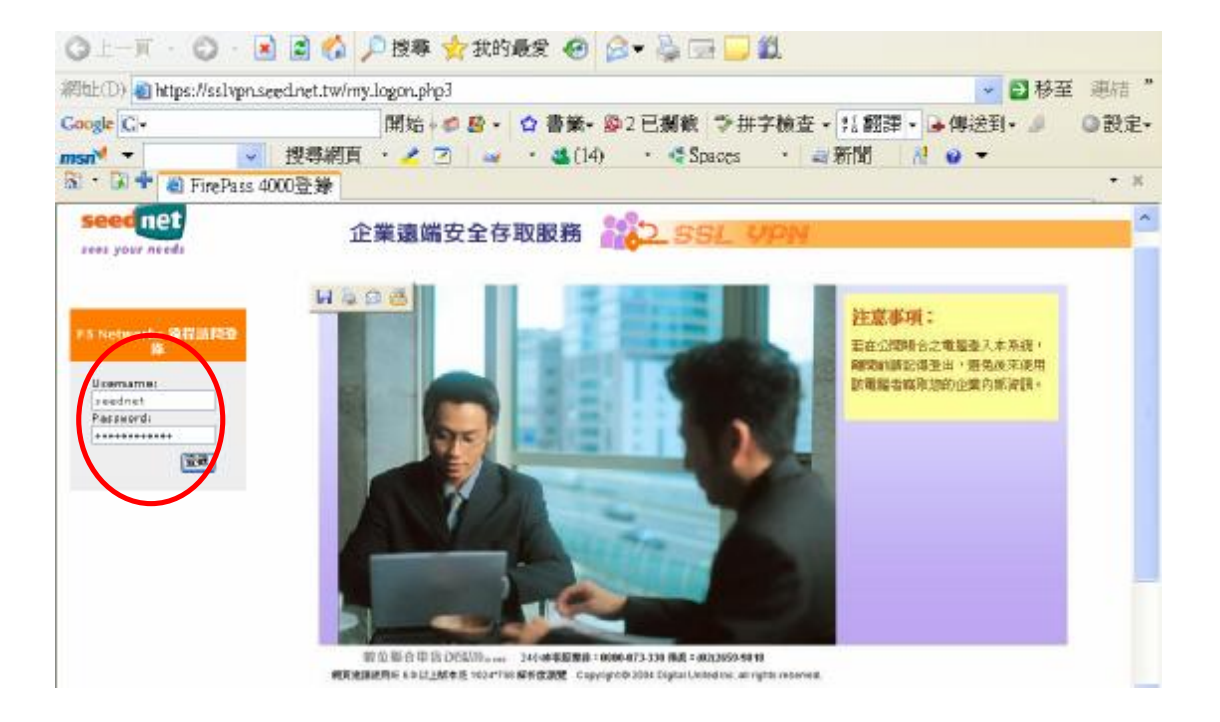

8. 成功登入後將看見以下畫面,表示已可開始享受 SSL VPN 安全傳輸的服務。(以下網頁所列服務,將依各公司所開放的系統服務而有所不同,例如: 在網路應用程序中,甲公司業務便只能連進 <u>http://eip.seed.net.tw/(Internet 模式)</u>及 <u>http://colossus.seed.net.tw:88(Internet 模式)</u>两個網址。

| 檔案(F) 編輯       | 目(E) 椿根(V) 我的最愛(A) 工具(T) 説明(H)                                                    |                  |
|----------------|-----------------------------------------------------------------------------------|------------------|
| 網站上(D) 自htt    | tps://sslvpn.seed.net.tw/vdesk/?langchar=tw.big5&uilangchar=tw.big5&gbrowsertype= | ▶ 🖸 移至 連結 *      |
| Google G-      | 開始・10 巻・ 🟠 書第・ 🕸 2 已攔載 🏷 排字検査・ 邦 翻譯・                                              | → 傳送到 · 🥒 💿 設定 · |
| msn 🗸 🔻        | 🔽 搜尋網頁 · 🚄 🔟 🛶 · 🍇 (13) · 🗳 Spaces · 副新聞 🛛                                        | <b>0</b> •       |
| a · 14         | ei F5: 企業客應測試的首頁                                                                  | • *              |
| seed ne        | 企業連續安全存取服務                                                                        | ·                |
| 全亲客服纵          | 試的<br>首頁<br>一<br>網路連線                                                             | □ 五出             |
| 2010<br>終始後何服器 | ■ nhmplstest_vlan223(MPLS模式,點完後可直接開啓瀏覽器、c                                         | uteftp連接KM、El    |
|                | App 通道                                                                            |                  |
| 網路連線           | □ nhmplstest_ftp_請點完此link後開啓ftp軟體連至127.11.179.6                                   | 5(Internet模式)    |
| 1              | 網路應用程序                                                                            |                  |
| 行動電子郵件         | 地址 Gol                                                                            |                  |
| 1              | ● http://eip.seed.net.tw/(Internet模式)                                             |                  |
| Windows 文件     | http://colossus.seed.net.tw:88(Internet模式)                                        |                  |
|                |                                                                                   |                  |

9. 若發現所購買帳號不敷使用時,可在登入 eservice 管理系統後,選擇<u>設定</u> <u>與異動</u>超連結,接著再按下<u>設定作業</u>超連結,就會看見<u>帳號增租作業</u>超連結,按下後,即出現可輸入方塊,在此方塊內輸入所要增加購買的帳號數後, 按下<u>我要購買</u>按鈕,即順利完成新增帳號作業。

| 🗿 Seedaet 企業服務開始 - Microsoft         | t internet Explorer                                                                                     | ā 🔀      |
|--------------------------------------|----------------------------------------------------------------------------------------------------|----------|
| 檔案(F) 網續(E) 接線(V) 我的最多               | (A) 二月(つ) 1859(H)                                                                                       | 10       |
| Q1-R · Q · R 2 🐼 🗸                   | - 携幕 🏫 教的最爱 🕢 🤰 🥘 🔟 - 🛄 🎇                                                                               |          |
| 研诂的) a mg://aurors.seed.net.rw(rgi-b | in/f.on/f.sslvpradm?UsetNo=CS211019&FUNC=AddIDForm&SCode=AS&Loostion=首百>ntp://eservice.seed.net. 💌 📴 移動 | · 通信 *   |
| Congle Ci+                           | 開始。● Ø · ☆ 書献・ Ø 2 已調動 ● 护字核査・ 見 翻译・ ● 傳送到・ ●                                                           | ◎設定・     |
| msn <sup>w</sup> · Ma苹果页             | ・ 🖉 🖂 🔹 ・ 💩 (27) 🔹 🦣 Spaces 🔹 細新聞 📲 🥥 🔹                                                                 |          |
| 回·圖◆ a Seedne:企業用務開油                 |                                                                                                    | • 8      |
|                                      |                                                                                                    | <b>^</b> |
|                                      | Seednet SSL VPN帳號增租作業                                                                                   |          |
|                                      |                                                                                                    |          |
|                                      | 客戶編號: C9311019                                                                                          |          |
|                                      |                                                                                                    |          |
|                                      | 講買 振號 個數 :   個                                                                                          |          |
|                                      |                                                                                                    |          |
|                                      | 機躍塗。一旦完成塘組。則當月不可進行減祖。壽特次月力可進<br>約。                                                                      |          |
|                                      | 计型结网 即迎                                                                                                 |          |
|                                      | SV9C/MB/C 10010                                                                                         |          |
|                                      |                                                                                                    |          |

10. 當發現所購買帳號數太多,而想退租時,可在登入 SSL VPN 管理系統首頁後,選擇<u>設定與異動</u>超連結,接著再按下<u>設定作業</u>超連結,就會看見<u>帳號退租作業</u>超連結,按下後,即出現以下畫面,在此方塊內勾選所要退租的帳號後,按下<u>確定</u>按鈕,即順利完成退租該帳號之作業。 (增租帳號後須於隔月方可減租)

| 常客(下) 振動(下) れ   | 會創(V)                              | 我的最                      | 爱(A) 二長(                                       | <ol> <li>1) 脱肥用(H)</li> </ol>                          |                                                                                                    |                                                                                                    |                                                                                                    |                      | - <u>Carrol (1999</u> |
|-----------------|------------------------------------|--------------------------|------------------------------------------------|--------------------------------------------------------|----------------------------------------------------------------------------------------------------|----------------------------------------------------------------------------------------------------|----------------------------------------------------------------------------------------------------|----------------------|-----------------------|
| 3上一頁・〇          |                                    | 1                        | ▶ 抱着 🔶:                                        | 的最爱 🔊                                                  | G+ M R - D 8                                                                                                    |                                                                                                    |                                                                                                    |                      |                       |
| Anthe attention | ri Andine                          | t trailcon               | -ban/f om/f ss.b                               | medmilling the                                         | - STURWEINE - MMar &S                                                                                                    | Crde=AS364a*                                                                                                    | t=li&uterr=2.2, costion="E                                                                                        | TT shttp://w         | 日本王 (1)               |
| cost G-         |                                    |                          | <b>料绘·</b> ··································· | · ☆ 書業                                                 | ・線2 日間前 や 伊字根立・                                                                                                    | ?? 翻評・                                                                                                    | 傳送到• 🤳                                                                                                    |                      | 03                    |
| - Mie           | + 18                               | 春橋百                      | • / 2                                          |                                                        | 8) · • Spaces · 44                                                                                                    | a+56 //                                                                                                    | o -                                                                                                    |                      |                       |
| 1 - 🗟 🕈 🝓 Seedn | 就企美服                               | 務園池                      |                                                |                                                        |                                                                                                    |                                                                                                    |                                                                                                    |                      | 1                     |
|                 |                                    |                          | Amm                                            | ty tool tota                                           | 15                                                                                                    | the second second second second second second second second second second second second second second second se | etartin (* 1814) az 1810                                                                                          |                      |                       |
|                 |                                    |                          | TE SUBS                                        | 方回吧                                                    | NEAR 92.478 922                                                                                                    | <u>#80789</u> - 280                                                                                             | 第七の 茶田都開                                                                                                    |                      |                       |
|                 |                                    |                          | 目前位                                            | X 20 TT. 80                                            | AND STREET BL. ST. MARCHIN, CO.                                                                                                    | 1010-                                                                                                    |                                                                                                    |                      |                       |
|                 |                                    |                          | 10.00                                          | 四月2四                                                   | A MARKED REALTERS - LESS                                                                                                    | 10195                                                                                                    |                                                                                                    |                      |                       |
|                 |                                    |                          |                                                |                                                        |                                                                                                    |                                                                                                    |                                                                                                    |                      |                       |
|                 |                                    |                          | 17 - 21X                                       | 1                                                      | 波和 SSL VPN 帳號                                                                                                    |                                                                                                    |                                                                                                    |                      |                       |
|                 |                                    |                          | -                                              |                                                        | 波和 SSL VPN 帳號                                                                                                    |                                                                                                    |                                                                                                    |                      |                       |
|                 | GIN                                |                          |                                                |                                                        | 洪相 SSL VPN 帳號                                                                                                    |                                                                                                    |                                                                                                    |                      |                       |
|                 | © XPR                              | 减租                       | 員工組名                                           | 員工編號                                                   | 説相 SSL VPN 帳號<br>系統登人帳號<br>(例如:abc@seed.ret.tw)                                                                                                    | 群組權限                                                                                                    | 收件 Mail                                                                                                    | 肤憩                   |                       |
|                 | © X ***                            | 减租                       | 員工姓名<br>Test3                                  | 員工編號<br>900107                                         | 狭相 SSL VPN 帳號<br>系統登人帳號<br>(例如Labo@seed.ret.tw)<br>test3@iu.net.tw                                                                                 | 群組権限                                                                                                    | 收件 Mail<br>huilynn@cu.ret.tw                                                                                      | 状態                   |                       |
|                 | <b>李號</b><br>序號<br>1<br>2          | <b>城租</b><br>回<br>回      | 員工組名<br>Test3<br>Test5                         | 員上編號<br>900107<br>900107                               | 狭相 SSL VPN 帳號<br>系統登人帳號<br>(例如Labe@seed.ret.tw)<br>lest3@du.net.tw<br>test9@du.net.tw                                                              | 群組權限<br>- 仮<br>一 仮                                                                                              | 收件 Mail<br>huilynn@cu.ret.tw<br>acgrczn@du.net.tw                                                                 | 状態<br>収費<br>收費       |                       |
|                 | <b>学航</b><br>1<br>2<br>3           | <u>減租</u><br>回<br>回<br>回 | 員工社名<br>test3<br>test5<br>難同學                  | 員工編號<br>900107<br>900107<br>950203                     | 減組 SSL VPN 帳號<br>系統登人帳號<br>(例如Labe@seed.ret.tw)<br>lest3@du.net.tw<br>lest9@du.net.tw<br>kenny@du.net.tw                                           | 群組欄限<br>- 仮<br>一般<br>進潜                                                                                         | 收仟 Mail<br>huilynn@cu.ret.tw<br>acgrozn @ du.net.tw<br>ker.ny @du.net.tw                                          | 状態<br>收費<br>收費       |                       |
|                 | © X ***<br>序號<br>1<br>2<br>3<br>4  | 减租<br>回<br>回             | 員工姓名<br>1st5<br>1st5<br>難同學<br>吳志明             | 員⊥編號<br>900107<br>900107<br>950203<br>880×09           | 減組 SSL VPN 帳號<br>系統登人帳號<br>(例如Labe@seed.ret.tw)<br>test3@du.net.tw<br>test9@du.net.tw<br>kenny@du.net.tw<br>jackygau@du.net.tw                     | 群組權限<br>仮<br>一般<br>進階<br>一般                                                                                     | 收件 Mail<br>huilynn@cu.ret.tw<br>acgrozn @du.net.tw<br>kerny@du.net.tw<br>kerny@du.net.tw                          | 狀態<br>收費<br>收費<br>收費 |                       |
|                 | 原本部<br>序號<br>1<br>2<br>3<br>4<br>5 | 减租<br>回<br>回<br>二        | 員工維名<br>1863<br>1855<br>難同學<br>吳志明<br>1854     | 員上編號<br>900107<br>900107<br>950203<br>880409<br>901234 | 減組 SSL VPN 装勢<br>系統登人類就<br>(例如Labe@seed.ret.tw)<br>test3@du.net.tw<br>test9@du.net.tw<br>kenny@du.net.tw<br>jackygau@du.net.tw<br>tes:10@du.net.tw | 群組權限<br>一般<br>一般<br>一般<br>一般                                                                                    | 收仟 Mail<br>huilynn@cii.ret.tw<br>acgrozn@du.net.tw<br>ker.ny@du.net.tw<br>kcky.gau@du.net.tw<br>acgrezn@du.net.tw | 状態<br>收費<br>收費       |                       |

11. 當想修改 SSL VPN 系統管理者帳號的密碼、E-mail 帳號及基本資料時,可 在登入 SSL VPN 管理系統首頁後,選擇設定與異動超連結,接著再按下設 定作業超連結,就會看見基本資料異動超連結,按下後,即出現以下畫面, 即可開始進行修改,按下<u>確定</u>按鈕,即順利完成 MIS 系統管理者帳號基本 資料變更作業。

| 🗿 Seedaet 企業服務開始 - Microsoft Internet Ex            | plocer                                                                 | 📃 🗟 🗙              |
|-----------------------------------------------------|------------------------------------------------------------------------|--------------------|
| 檔案(F) 網續(E) 核視(V) 我的最爱(A) 二具(7                      | ) 18557(H)                                                             | 2                  |
| ③⊥一頁 · ◎ · ▲ ▲ 公 ♪ 根準 ☆ #                           | 的表象 🕘 🗇 😼 🗟 - 🛄 🏭                                                      |                    |
| 明由D) ( any://aurors.seed.net.tw/cgi-bin/f om/f upda | te*J&erNv=C9311015&SCode=AS&FJNC=UPDATEDATA&Start=0&De+=10&Location=首頁 | >hap 🖌 🛃 琴至 🏾 悪能 * |
| Coople C- 料始 の 品                                    | - 合書紙- 副2 日掲載 学が字核会 - 児 翻譯 - ● 傳送別- ●                                  | ◎ 設定-              |
| man <sup>11</sup> * 接線振頁 ・ / 2                      |                                                                        | • 8                |
| 林莽南自和國資料;                                           |                                                                        | 0                  |
| 1. 查碼                                               | ·☆ seedn=                                                              |                    |
| 2. 噤枯地法 :                                           | ※ 北市內湖區港境路20號TF企樂網路事樂處                                                 |                    |
| 3. 申請人/推街遺緣人:                                       | 🔆 lest                                                                 |                    |
| 4. 喂鹅 囊路(目) ;                                       | ——————————————————————————————————————                                 |                    |
| 5. 曄裕 電話( 夜) :                                      | ※ ( ) 💦 🖗 ( )                                                          |                    |
| 6. 谏真宽玷 :                                           | ——————————————————————————————————————                                 |                    |
| 7.Emeil Address :                                   | 🔆 kenny Ødanet.tw                                                      |                    |
| 8. 注街標站人行動電站                                        | 2 · · · · · · · · · · · · · · · · · · ·                                |                    |
| 9. 爱慕育透地址:                                          | 北市內湖區港埠路20號7F企業網路事業處                                                   |                    |
| H. 帐務準導人:                                           |                                                                        |                    |
|                                                     |                                                                        | -                  |